# **BACnet/IP Gateways**

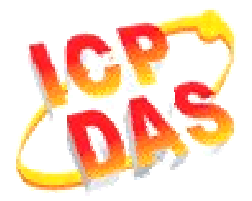

# FAQ for GW-549x

| 1. How to manipulate GW-549x via ICDT BACnet Pioneer | ?1 |
|------------------------------------------------------|----|
| 2 How to manipulate GW/ 540x via RACpot V/TS2        | E  |
| 2. How to manipulate GW-549X via BAChet VIS:         | JJ |

## 1. How to manipulate GW-549x via ICDT BACnet Pioneer?

ICDT BACnet Pioneer is a free BACnet software and developed by ICDT Tech. Co. Ltd. The following example is how to switch on the DO[0] and read DI[0] back on the ICPDAS M-7055D, a Modbus/RTU Slave, connected to GW-5492 via ICDT BACnet Pioneer, and you can test GW-5493 in the similar way.

(1) Install the ICDT BACnet Pioneer <u>http://www.icdt.com.tw/main/index.php/2013-07-09-05-16-50/2013-07-18-14-43-35/file</u> /24-bacnetpioneerv1001

Refer to the ICDT website for the details: <u>http://www.icdt.com.tw</u>

- (2) M-7055D Setup as follows, DO.PWR wire to *Power Supply +24VDC*, GND to *Power Supply Ground*, and DO0 to DI0. Power up M-7055D and GW-5492 which LAN1 connects to the internet.
- (3) GW-5492 is configured that *BOO* is mapping to DO0 of M-7055D and *BIO* is mapping to DI0 of M-7055D

| Devices | Modbus-<br>ID M-705<br>Comm<br>TCP Ac | 5D<br>unication ——<br>Idress | T     | rpe TCP        | M1          | Unit         |             |             |           |     |    |            |     |
|---------|---------------------------------------|------------------------------|-------|----------------|-------------|--------------|-------------|-------------|-----------|-----|----|------------|-----|
|         | Point -                               |                              | Add   | ]              |             |              |             |             |           |     |    |            |     |
|         | ID                                    | Address                      | Count | Туре           | Type Define | Sampling(ms) | TimeOut(ms) | ScaleFactor | Intercept | Low | Hi | Read/Write | Del |
|         | DIO                                   | 0                            | 1     | DISCRETE INPUT | BIT         | 1000         | 7000        | 1           | 0         |     |    | Read       | Del |
|         | DOO                                   | 0                            | 1     | COIL           | BIT         | 1000         | 7000        | 1           | 0         |     |    | Write      | Del |
|         | Save                                  | Delete                       |       |                |             |              |             |             |           |     |    |            | Þ   |

| MultiStateOutput | Mapping               |           |       | Roup  | 1                                       |               |                |          |               |  |  |  |
|------------------|-----------------------|-----------|-------|-------|-----------------------------------------|---------------|----------------|----------|---------------|--|--|--|
| MultiStatemput   | Object Type Binary    | Input     |       | Dave  | Jave Jave Jave Jave Jave Jave Jave Jave |               |                |          |               |  |  |  |
| Angles Velue     | BACnet Object Manning |           |       |       |                                         |               |                |          |               |  |  |  |
| AnalogValue      |                       | pping     |       |       |                                         |               |                |          |               |  |  |  |
| AnalogOutput     | Object Identifier     | Device    | Point | Index | Object Name                             | COV Increment | COVPeriod(sec) | Unit     | Relinquish De |  |  |  |
| - Analoginput    | BIO                   | M-7055D   | DIO   | 0     | BIO                                     | 0             | 0              | NO UNITS | 0             |  |  |  |
| BinaryMutnut     |                       |           |       |       |                                         |               |                |          |               |  |  |  |
| BinaryValue      |                       |           |       |       |                                         |               |                |          |               |  |  |  |
| Dinary value     |                       |           |       |       |                                         |               |                |          |               |  |  |  |
|                  |                       |           |       |       |                                         |               |                |          |               |  |  |  |
| MultiStateOutput | Mapping —             |           |       |       | _                                       |               |                |          |               |  |  |  |
| MultiStateInput  | Object Type Binary    | Output    |       | Save  |                                         |               |                |          |               |  |  |  |
| −MultiStateValue |                       |           |       | ·     | ,                                       |               |                |          |               |  |  |  |
| AnalogValue      | BACnet Object Ma      | pping     |       |       |                                         |               |                |          |               |  |  |  |
| AnalogOutput     | Object Identifier     | Device    | Point | Index | Ohiect Name                             | COV Increment | COVPeriod(sec) | Unit     | Relinguish De |  |  |  |
| AnalogInput      |                       | M 7055D   | DOD   | 0     |                                         | 0             | 0              |          | 0             |  |  |  |
| BinaryInput      |                       | IVI-7055D | 000   | U     | воо                                     | U             | U              | NO UNITS | U             |  |  |  |
| BinaryOutput     |                       |           |       |       |                                         |               |                |          |               |  |  |  |
| BinaryValue      |                       |           |       |       |                                         |               |                |          |               |  |  |  |

Refer to the websites for details:

GW-549x:

http://www.icpdas.com/root/product/solutions/industrial\_communication/fieldbus/ bacnet\_ip/gateway/gw-5492.html

ftp://ftp.icpdas.com.tw/pub/cd/fieldbus\_cd/bacnet/gateway/gw-5493/manual

M-7055D:

http://www.icpdas.com/root/product/solutions/remote\_io/rs-485/i-7000\_m-7000/i-7055.html

http://ftp.icpdas.com/pub/cd/8000cd/napdos/7000/manual/7000dio.pdf

(4) Execute Recent to get the Device ID/Instance of your computer and GW-5492 (default 3577). Choose **3577**,

| 💥 B&Cnet Pioneer |  |
|------------------|--|
| i 🔎 🔽 🕨 🖌 🗟 🔕 🛈  |  |
| 3577             |  |
|                  |  |
|                  |  |

(5) Click on *Device 3577(.....)*, and it will scan the objects of GW-5492.

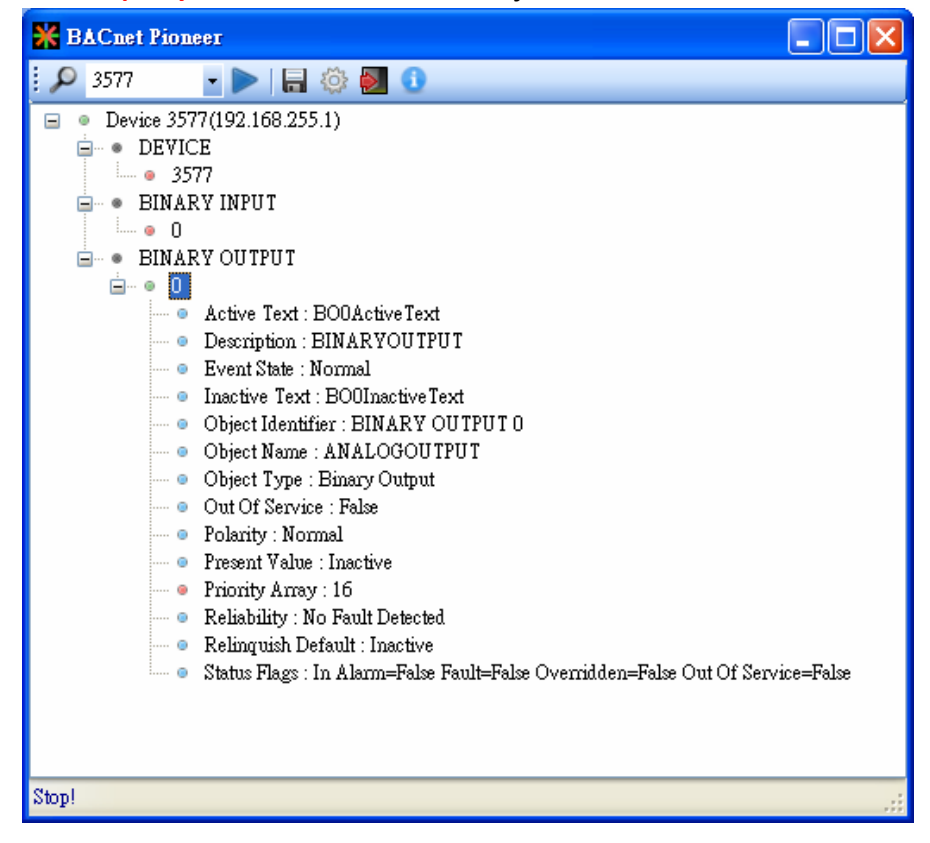

(6) Click on BINARY OUTPUT→0, and it will scan the properties and values of BOO. Notice Out Of Service is False.

| 💥 BACnet Pioneer 📃 🗖 🔀                                                                                                    |
|----------------------------------------------------------------------------------------------------|
| 3577 🚽 🕨   🔚 🍈 🛃 🕕                                                                                                    |
| <ul> <li>Device 3577(192.168.255.1)</li> <li>DEVICE</li> <li>3577</li> <li>BINARY INPUT</li> <li>0</li> <li>BINARY OUTPUT</li> <li>• 0</li> <li>Active Text : BOOActive Text</li> <li>Description : BINARYOUTPUT</li> <li>Event State : Normal</li> <li>Inactive Text : BOOInactive Text</li> <li>Object Identifier : BINARY OUTPUT 0</li> <li>Object Type : Binary Output</li> <li>Out Of Service : False</li> <li>Polarity : Normal</li> <li>Fresent Value : Active</li> <li>Priority Array : 16</li> <li>Reliability : No Fault Detected</li> <li>Relinquish Default : Inactive</li> <li>Status Flags : In Alarm=False Fault=False Overridden=False Out Of Service=False</li> </ul> |
| BINARY OUTPUT-O Present Value : Active                                                                                                    |

(7) Double Click on the item *Present Value*, and set BO0 to *Active*.

| 🞇 BACnet Pioneer                                                                                                    |              |
|----------------------------------------------------------------------------------------------------|--------------|
| j 🔎 3577 💽 🕨 🔚 🍪 🛃 🕕                                                                                                    |              |
| <ul> <li>Device 3577(192.168.255.1)</li> <li>DEVICE</li> <li>3577</li> <li>BINARY INPUT</li> <li>0</li> <li>BINARY OUTPUT</li> <li>0</li> <li>Active Text : BOOActiveText</li> <li>Description : BINARYOUTPUT</li> <li>Event State : Normal</li> <li>Inactive Text : BOOInactive Text</li> <li>Object Identifier : BINARY OUTPUT 0</li> <li>Object Name : ANALOGOUTPUT</li> <li>Object Type : Binary Output</li> <li>Out Of Service : False</li> <li>Polarity : Normal</li> <li>Present Value : Active</li> <li>Priority Array : 16</li> <li>Reliability : No Fault Detected</li> <li>Relinquish Default : Inactive</li> <li>Status Flags : In Alarm=False Fault=False Overridden=False Out Of Set</li> </ul> | ervice=False |
| BINARY OUTPUT-0 Present Value : Active                                                                                                    |              |

- (8) Click on **BINARY INPUT** $\rightarrow$ **0** $\rightarrow$ **Present Value**, and check the status of BI0 is **Active**.
  - Notice *Out Of Service* is *False*
  - In the ICDT Pioneer, the data will be updated while you click and stay on the item.

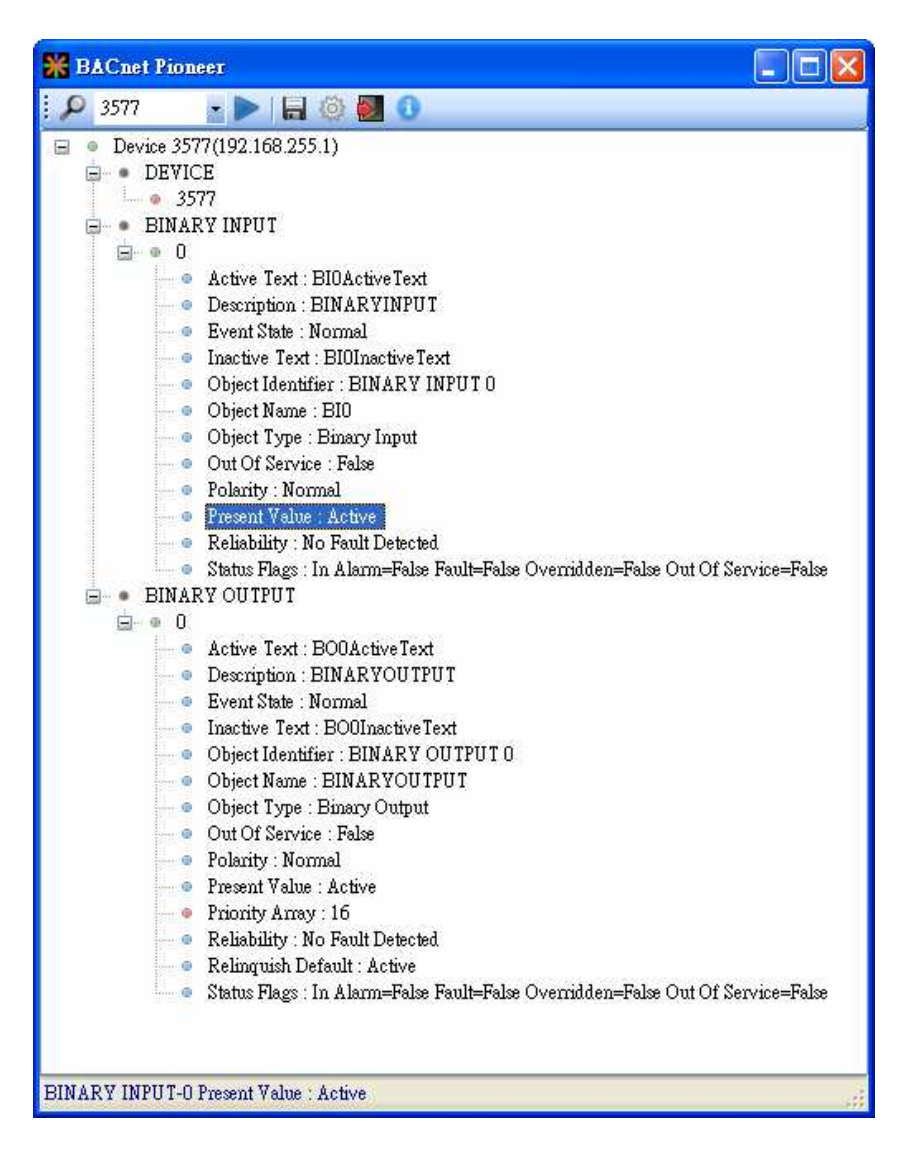

### 2. How to manipulate GW-549x via BACnet VTS?

This part is The following example is how to switch on the DO[0] and read DI[0] back on ICPDAS M-7055D, a Modbus/RTU Slave, connected to GW-5492 via Visual Test Shell (VTS), and you can test GW-5493 with Modbus/TCP Slave in the similar way.

(1) Get Visual Test Shell (VTS). Refer to the websites,

http://vts.sourceforge.net/ or http://sourceforge.net/projects/vts

- (2) M-7055D Setup as follows, DO.PWR wire to *Power Supply +24VDC*, GND to *Power Supply Ground*, and DO0 to DI0. Power up M-7055D and GW-5492 which LAN1 connects to the internet.
- (3) GW-5492 is configured that *BOO* is mapping to DO0 of M-7055D and *BIO* is mapping to DI0 of M-7055D

| - Devices | - Modbus<br>ID M-7055<br>Commu<br>TCP Ad | D<br>nication | т <u>і</u> | /pe TCP        | M1          | Unit         |              |             |           |     |    |             |     |
|-----------|------------------------------------------|---------------|------------|----------------|-------------|--------------|--------------|-------------|-----------|-----|----|-------------|-----|
|           | Point -                                  | Addroce       | Add        | Type           | Tune Define | Sampling(me) | Time()ut(me) | ScaleFactor | Intercent | Low | Hi | DeadAl/rite | Del |
|           |                                          | Audress       | 1          | DISCRETE INPUT | BIT         | 1000         | 7000         | 1           | П         | LUW |    | Read        | Del |
|           | DOD                                      | 0             | 1          | COIL           | BIT         | 1000         | 7000         | 1           | 0         |     |    | Write       | Del |
|           | Save                                     | Delete        |            |                |             |              |              | -<br>       |           |     |    |             | •   |

| MultiStateOutput         | Mapping              |                       |       |       |             |               |                |          |               |  |  |
|--------------------------|----------------------|-----------------------|-------|-------|-------------|---------------|----------------|----------|---------------|--|--|
| MultiStateInput          | Object Type Binary   | Input                 |       | Save  |             |               |                |          |               |  |  |
| −MultiStateValue         |                      |                       |       |       |             |               |                |          |               |  |  |
| AnalogValue              | BACnet Object Ma     | BACnet Object Mapping |       |       |             |               |                |          |               |  |  |
| AnalogOutput             | Object Identifier    | Device                | Point | Index | Object Name | COV Increment | COVPeriod(sec) | Unit     | Relinquish De |  |  |
| AnalogInput              | BIO                  | M-7055D               | DIO   | 0     | BIO         | 0             | 0              | NO UNITS | 0             |  |  |
| BinaryInput              |                      |                       |       |       |             |               |                |          |               |  |  |
| BinaryOutput             |                      |                       |       |       |             |               |                |          |               |  |  |
| iBinary∨alue             |                      |                       |       |       |             |               |                |          |               |  |  |
|                          |                      |                       |       |       |             |               |                |          |               |  |  |
| MultiStateOutput         | Mapping —            |                       |       |       |             |               |                |          |               |  |  |
| MultiStateInput          | Ohiect Type Binary   | Outnut                |       | Save  |             |               |                |          |               |  |  |
| −MultiStateValue         | l object type binary | odipat                |       |       | ,           |               |                |          |               |  |  |
| −AnalogValue             | BACnet Object Ma     | oping                 |       |       |             |               |                |          |               |  |  |
| AnalogOutput             | Object Identifier    | Device                | Point | Index | Object Name | COV Increment | COVPeriod(sec) | Unit     | Relinguish De |  |  |
| AnalogInput              | B00                  | M-7055D               | D00   | 0     | B00         | 0             | 0              |          | 0             |  |  |
| BinaryInput              |                      | GER 000D              | 000   |       | 500         | -             | ~              |          |               |  |  |
| BinaryOutput             |                      |                       |       |       |             |               |                |          |               |  |  |
| <sup>i</sup> BinarγValue |                      |                       |       |       |             |               |                |          |               |  |  |

Refer to the websites for details:

GW-549x:

http://www.icpdas.com/root/product/solutions/industrial\_communication/fieldbus/ bacnet\_ip/gateway/gw-5492.html

ftp://ftp.icpdas.com.tw/pub/cd/fieldbus\_cd/bacnet/gateway/gw-5493/manual

M-7055D:

http://www.icpdas.com/root/product/solutions/remote\_io/rs-485/i-7000\_m-7000/i-7055.html

http://ftp.icpdas.com/pub/cd/8000cd/napdos/7000/manual/7000dio.pdf

(4) Execute www.visual Text Shell for BACket . If you've configured the Devices, Ports and Names in VTS, you

can jump to step(8).

(5) Click on *Edit→Devices...,* set the Name to *MyDevice*, Instance to *1111*, and push *OK*.

| ¥TS - [vts3.cfg]                                            |                  |      |            |               |                |              |        |
|-------------------------------------------------------------|------------------|------|------------|---------------|----------------|--------------|--------|
| le <u>Edit Y</u> iew <u>S</u> end E <u>P</u> ICS <u>T</u> e | sts <u>H</u> elp |      |            |               |                |              |        |
| Delete All Packets Ctrl+D                                   |                  | ? 🔽  | 1          |               |                |              |        |
| Refresh                                                     | 7 (P (D          |      | 340        |               |                |              |        |
| o. De <u>v</u> ices                                         | Destination      | SNET | SADDR      | DNET          | DADDR          | Service Type |        |
| Ports                                                       |                  |      |            |               |                |              |        |
| Change Logfile                                              |                  |      |            |               |                |              |        |
| Capture Filter                                              |                  |      |            |               |                |              |        |
| Display <u>Filter</u>                                       |                  |      |            |               |                |              |        |
| Preferences                                                 |                  |      |            |               |                |              |        |
|                                                             | <b>6</b>         |      |            |               |                |              |        |
|                                                             |                  |      |            |               |                |              |        |
|                                                             |                  |      |            |               |                |              |        |
| Device                                                      | Configuration    |      |            |               |                |              |        |
|                                                             |                  |      |            | 1             |                |              |        |
|                                                             | 👺 MyDevice, 1111 |      | Dev        | ice   Options | <br>           |              |        |
|                                                             |                  |      | Nan        | ne:           | MyDevice       |              |        |
|                                                             |                  |      | Inst       | ance:         | 1111           | Segmentati   | ion    |
|                                                             |                  |      | Seg        | ment Size:    | 1024           | C Bot        | h   -  |
|                                                             |                  |      | Wir        | idow Size:    | 1              | C Trar       | nsmit  |
|                                                             |                  |      | Nex        | t invoke ID:  | 10             | ( Non        | ie –   |
|                                                             |                  |      | Ven<br>Mar | A OF ID.      | 1024           |              |        |
|                                                             |                  |      | APT        | II Timeout    | 5000           | F Router     |        |
|                                                             |                  |      | API        | )U Seg Timeou | ut: 1000       | I-Am         |        |
|                                                             |                  |      | API        | )U Retries:   | 3              |              |        |
|                                                             |                  |      |            |               |                |              |        |
|                                                             |                  |      |            | 20.7          |                |              |        |
|                                                             |                  |      | 1          | nport         | <u>E</u> xport | OK           | Cancel |
|                                                             |                  |      | 19442      | 1000          | 11             |              |        |
|                                                             |                  |      |            |               |                |              |        |
|                                                             |                  |      |            |               |                |              |        |
|                                                             |                  |      |            |               |                | ()<br>()     |        |
|                                                             |                  |      |            |               |                |              |        |

(6) Click on *Edit*→*Ports...*, push *New* button and configure as follows,

- Name set to *MyPort*. Check on *Enable*
- Network set to **1**. Choose *MyDevice*
- On *IP* Page, *Interface* choose one network device which can communicate with GW-5492
- Push **OK** or **Apply** to continue

| 😵 v    | TS - [vts3.cfg]                                                                    |                                                                       |                                                               |                                                  |                                                          |                                    |                |                 |     |  |  |  |
|--------|------------------------------------------------------------------------------------|-----------------------------------------------------------------------|---------------------------------------------------------------|--------------------------------------------------|----------------------------------------------------------|------------------------------------|----------------|-----------------|-----|--|--|--|
| File   | Edit View Send EPICS Te                                                            | ests <u>H</u> elp                                                     |                                                               |                                                  |                                                          |                                    |                |                 |     |  |  |  |
| D      | Delete All Packets Ctrl+D                                                          |                                                                       | 8 🛛                                                           |                                                  |                                                          |                                    |                |                 |     |  |  |  |
|        | Refresh                                                                            | 0 (P ()                                                               |                                                               | 20                                               |                                                          |                                    |                |                 |     |  |  |  |
| No.    | De <u>v</u> ices                                                                   | Destination                                                           | SNET                                                          | SADDR                                            | DNET                                                     | DADDR                              | Service        | Туре            |     |  |  |  |
|        | Por <u>t</u> s                                                                     |                                                                       |                                                               |                                                  |                                                          |                                    |                |                 |     |  |  |  |
|        | <u>N</u> ames<br>Change <u>Logfile</u><br>Capture Filter<br>Display <u>Fi</u> lter |                                                                       |                                                               |                                                  |                                                          |                                    |                |                 |     |  |  |  |
|        | Preferences                                                                        | Port Con                                                              | Port Configuration                                            |                                                  |                                                          |                                    |                |                 |     |  |  |  |
| -      |                                                                                    | Name                                                                  |                                                               | Туре                                             | Confia                                                   |                                    | Status         | New             |     |  |  |  |
|        |                                                                                    | MyP                                                                   | ort                                                           | IP                                               | 0xBAC                                                    | );Realte                           | New            |                 |     |  |  |  |
|        |                                                                                    |                                                                       |                                                               |                                                  |                                                          |                                    |                | Delete          |     |  |  |  |
|        |                                                                                    |                                                                       |                                                               |                                                  |                                                          |                                    |                | OK              |     |  |  |  |
|        |                                                                                    |                                                                       |                                                               |                                                  |                                                          |                                    |                | Cancel          |     |  |  |  |
|        |                                                                                    | <u>N</u> ame:                                                         | MyPort                                                        |                                                  |                                                          |                                    | ✓ Enable       | Apply           |     |  |  |  |
|        |                                                                                    | Net <u>w</u> ork:                                                     | 1                                                             | MyDe                                             | vice                                                     | •                                  |                |                 |     |  |  |  |
|        |                                                                                    | Null                                                                  | IP                                                            | Ethernet                                         | ARCNET                                                   | MSTP 1                             | PTP            |                 |     |  |  |  |
| -      |                                                                                    | Interface                                                             | Realte                                                        | k RTL816                                         | BC(P)/8111C                                              | C(P) PCI-E G                       | igabit Etherne | t NIC - Packe 💌 |     |  |  |  |
|        |                                                                                    | UDP Por<br>C Raw<br>C BTR<br>C BBB<br>C BBB<br>C BDP<br>C Fore<br>Hgs | t: OxBA<br>(Annex-J<br>ID (Annex-J<br>ign Device<br>t: X.X.X. | C0<br>H)<br>><br>)<br>e (Annex-J)<br>x[/mask][:p | Usually 0x<br>0 = dynam<br>BHR Pee<br>BBMD Pe<br>BBMD Pe | BAC0 (4780<br>ically assign<br>ens | 08)<br>ed      |                 |     |  |  |  |
|        |                                                                                    |                                                                       | 1                                                             | 1                                                |                                                          |                                    |                |                 | 1   |  |  |  |
| <      |                                                                                    |                                                                       |                                                               |                                                  |                                                          |                                    |                |                 | >   |  |  |  |
| Edit t | ne port definitions including activa                                               | ting and deactivating po                                              | rts.                                                          |                                                  |                                                          |                                    |                | NU              | M / |  |  |  |

(7) Click *Edit* → *Names...*, Push *New* button and the configuration as follows,

- Address Type choose *Local Station*
- Name is **GW-5492**
- Port choose *MyPort*
- Address set the IP of GW-5492: 192.168.255.1:47808 (GW-5492's default setting)
- Push **OK** and continue

Notice: TD is for your computer, and do not remove it.

| Delete All Packets Ctri | +D | οx. |                  | 8 🗧                    |        |                 |                       |               |        |
|-------------------------|----|-----|------------------|------------------------|--------|-----------------|-----------------------|---------------|--------|
| Kerresn                 | 01 | (F  | 0                |                        |        |                 |                       |               |        |
| Devices                 |    | D   | estination       | SNET                   | SADDR  | DNET            | DADDR                 | Service Typ   | e      |
| Ports<br>Mamaa          |    |     |                  |                        |        |                 |                       |               |        |
| Change Logfile          |    |     |                  |                        |        |                 |                       |               |        |
| Capture Filter          |    |     |                  |                        |        |                 |                       |               |        |
| Display <u>F</u> ilter  |    |     |                  |                        |        |                 |                       |               |        |
| Preferences             |    |     |                  |                        |        |                 |                       |               |        |
|                         |    |     |                  |                        |        |                 |                       |               |        |
|                         |    |     |                  |                        |        |                 |                       |               |        |
|                         |    | Ne  | imes             |                        |        |                 |                       |               |        |
|                         |    | -   | and stores of    |                        | -      | Luc i           |                       |               |        |
|                         |    | -   | Name<br>TD       |                        | Port   | Network         | Address<br>192,169,20 | 1 20:47808    | New    |
|                         |    |     | GW-5492          |                        | MyPort |                 | 192.168.25            | 55.1:47808    | Delete |
|                         |    |     |                  |                        |        |                 |                       |               |        |
|                         |    |     |                  |                        |        |                 |                       |               | Import |
|                         |    |     |                  |                        |        |                 |                       |               | Export |
|                         |    |     |                  |                        |        |                 |                       |               |        |
|                         |    | - ' |                  |                        | . A    |                 |                       |               | UK     |
|                         |    | Ē   | Address <u>I</u> | уре                    |        | <u>N</u> ame    | GW-5492               |               | Cancel |
|                         |    |     | Null             |                        |        | Pert I          | MuRot                 |               |        |
|                         |    |     | C Loca           | l Broadca<br>  Station | ist    |                 |                       |               |        |
|                         |    |     | C Rem            | ote Broad              | cast   | Networ <u>k</u> |                       |               |        |
|                         |    |     | C Rem            | ote Statio             | n      | Address         | 192.168.255.1         | :47808        |        |
|                         |    |     | 4 GIOD           | al Broadc              | ast    | I               | Hex (C0-A8-00         | -01-BA-C0)    |        |
|                         |    |     |                  |                        |        |                 | or in .poirt (132.    | 100.0.1.47000 |        |
|                         |    |     |                  |                        |        |                 |                       |               |        |
|                         |    |     |                  |                        |        |                 |                       |               |        |
|                         |    |     |                  |                        |        |                 |                       |               |        |
|                         |    |     |                  |                        |        |                 |                       |               |        |

(8) Click on Send  $\rightarrow$  Object Access  $\rightarrow$  WriteProperty, and WriteProperty window shows up.

| 😽 VIS - [vts3.cfg]                                                   |                            | × |  |  |  |  |  |
|----------------------------------------------------------------------|----------------------------|---|--|--|--|--|--|
| <u>File Edit View Send</u> E <u>P</u> ICS <u>T</u> ests <u>H</u> elp |                            |   |  |  |  |  |  |
| 🗋 🚅 🛃 🎒 New Packet                                                   | 📰   💡 🛃                    | _ |  |  |  |  |  |
| E B B B B M M                                                        |                            |   |  |  |  |  |  |
| No. TimeStam - MyPort (IP)                                           | tion SNET SADDR DNET DADDR |   |  |  |  |  |  |
| IP •                                                                 |                            |   |  |  |  |  |  |
| BVLL                                                                 |                            |   |  |  |  |  |  |
| Network                                                              |                            |   |  |  |  |  |  |
| Alarm and Event                                                      |                            |   |  |  |  |  |  |
| File Access                                                          |                            |   |  |  |  |  |  |
| Object Access 🕨 🕨                                                    | AddListElement             |   |  |  |  |  |  |
| Remote Device Management 🕨                                           | ChangeList-Error           |   |  |  |  |  |  |
| Virtual Terminal                                                     | CreateObject               |   |  |  |  |  |  |
| Simple/Segment ACK                                                   | CreateObject-ACK           |   |  |  |  |  |  |
| Errors                                                               | CreateObject-Error         |   |  |  |  |  |  |
|                                                                      | DeleteObject               |   |  |  |  |  |  |
|                                                                      | ReadProperty               |   |  |  |  |  |  |
|                                                                      | ReadProperty-ACK           |   |  |  |  |  |  |
|                                                                      | ReadPropertyMultiple       |   |  |  |  |  |  |
|                                                                      | ReadPropertyMultiple-ACK   |   |  |  |  |  |  |
|                                                                      | Read Range                 |   |  |  |  |  |  |
|                                                                      | RemoveL1stElement          |   |  |  |  |  |  |
|                                                                      | WriteProperty              |   |  |  |  |  |  |
|                                                                      | WritePropertyMultiple      |   |  |  |  |  |  |
|                                                                      | while roperty womple-Entor |   |  |  |  |  |  |
|                                                                      |                            |   |  |  |  |  |  |
|                                                                      |                            |   |  |  |  |  |  |
|                                                                      |                            |   |  |  |  |  |  |
|                                                                      |                            |   |  |  |  |  |  |
|                                                                      |                            |   |  |  |  |  |  |

(9) WriteProperty →*IP* Page : Destination chooses *GW-5492* 

| WriteProperty                                         |                                                                                                    |  |
|-------------------------------------------------------|----------------------------------------------------------------------------------------------------|--|
| [IP] BVLCI   NPCI   Confirmed-Request   WriteProperty | MyPort 🔹                                                                                                    |  |
| Destination GW-5492 <b>•</b> 192.168.255.1:47808      | IP         BVLL         Network         Alarm and Event         File Access         Object Access         AddListElement         CreateObject         CreateObject-ACK         CreateObject-Error         DeleteObject         ReadProperty         ReadPropertyAcK         ReadPropertyMultiple         ReadPropertyMultiple         ReadRange         RemoveListElement         WritePropertyMultiple         WritePropertyMultiple         WritePropertyMultiple         WritePropertyMultiple         WritePropertyMultiple         WritePropertyMultiple         WritePropertyMultiple |  |
| Object ID required                                    | <ul> <li>Send</li> </ul>                                                                                                    |  |
|                                                       | Close Send & Close                                                                                                    |  |

#### (10)WriteProperty → WriteProperty Page, set binary-output, 0, present-value,

| WriteProperty                                                                     |                                                                                                    | × |
|-----------------------------------------------------------------------------------|----------------------------------------------------------------------------------------------------|---|
| IP   BVLCI   NPCI   Confirmed-Request WriteProperty                               | MyPort                                                                                                    | - |
| Object ID binary-output, 0 ID<br>Property present-value  Array Value Any Priority | IP         BVLL         Network         Alarm and Event         File Access         Object Access         AddListElement         CreateObject         CreateObject-ACK         CreateObject-Error         DeleteObject         ReadProperty-ACK         ReadPropertyMultiple         ReadPropertyMultiple         ReadPropertyMultiple         ReadPropertyMultiple         WritePropertyMultiple         WritePropertyMultiple         WritePropertyMultiple         WritePropertyMultiple |   |
| C0A8FF01 BAC0810A 00150104 0003410F 0C010000<br>0019553F 91013F                   | History:0 - Send                                                                                                    |   |
|                                                                                   | <u>C</u> lose Send & Close                                                                                                    |   |

BinaryPV(active), and push Send & Close button. The steps are described as follows,

• Object ID: Push *ID...* button, and choose *binary-output*, and instance is *0* while BO*0*.

| Object ID 🛛 🗙                                                                             |
|-------------------------------------------------------------------------------------------|
| An object identifier is made of two components: an object type and<br>an instance number. |
| Object Type binary-output 🗨                                                               |
| Reserved Type 4 Reserved types range 0127                                                 |
| Vendor Type Vendor Types range 1281023                                                    |
| Instance 0 Instance range 04194303                                                        |
| Here is how the value can be entered directly:                                            |
| binary-output, 0                                                                          |
| OK                                                                                        |

- Property choose *Present-Value*
- Value: Push Any... button, and a window shows up. Choose BinaryPV and push Set... and set active.

| ABSTRACT-SYN1            | ГАХ.&Туре            |                               |                 |
|--------------------------|----------------------|-------------------------------|-----------------|
| Type<br>BinaryPV         | Context Data<br>9101 | <u>A</u> dd<br><u>R</u> emove | BACnet BinaryPV |
| <pre>Ivpe BinaryPV</pre> |                      | >                             | BinaryPV active |
| <u>C</u> ontext          |                      | Set                           |                 |
|                          | OK Can               | cel                           |                 |

• Push *Send & Close* button, and VTS will show the transmit packets and receive the GW-5492 feedback one.

| File E     | dit <u>V</u> iew Sen | d EPICS | <u>T</u> ests <u>H</u> elp |             |      |       |      |       |                                                                 |   |
|------------|----------------------|---------|----------------------------|-------------|------|-------|------|-------|-----------------------------------------------------------------|---|
|            | ê 🗑 🖗 🗡              | ÷ ت     | * 5                        | PE 📰 🛛 🦿    |      |       |      |       |                                                                 | • |
| Ē 🛛        | C 🐹 🔛 🗉              | ) en ex | ₹} {} {}                   | 0           |      |       |      |       |                                                                 |   |
| No.        | TimeStamp            | Port    | Source                     | Destination | SNET | SADDR | DNET | DADDR | Service Type                                                    |   |
| <b>→</b> 0 | 15:55:45.359         | MyPort  | TD                         | GW-5492     |      |       |      |       | WriteProperty, ID=73 binary-output_0, present-value, active (1) |   |
| ← 1        | 15:55:45.359         | MyPort  | GW-5492                    | TD          |      |       |      |       | Simple ACK, ID=73, WriteProperty ACK                            |   |
|            |                      |         |                            |             |      |       |      |       |                                                                 |   |
|            |                      |         |                            |             |      |       |      |       |                                                                 |   |
|            |                      |         |                            |             |      |       |      |       |                                                                 |   |
|            |                      |         |                            |             |      |       |      |       |                                                                 |   |

Get DIO status (Active)

(11) Click Send  $\rightarrow$  Object Access  $\rightarrow$  ReadProperty, and ReadProperty window will show up.

| New Packet       Send Again |                        |                                                                              |                                                                                      |                                                                                                    |                                                      |      |       |                                                                                                    |  |  |  |
|-----------------------------|------------------------|------------------------------------------------------------------------------|--------------------------------------------------------------------------------------|----------------------------------------------------------------------------------------------------|------------------------------------------------------|------|-------|----------------------------------------------------------------------------------------------------|--|--|--|
| D.                          | TimeStam •             | <ul> <li>MyPort (IP)</li> </ul>                                              | stination                                                                            | SNET                                                                                                 | SADDR                                                | DNET | DADDR | Service Type                                                                                            |  |  |  |
| 0 1                         | 15:55:45.<br>15:55:45. | IP<br>BVLL<br>Network<br>Alarm and Event<br>File Access                      | ¥-5492                                                                               |                                                                                                    |                                                      |      |       | WriteProperty, ID=73 binary-output_0, present-value, active (1)<br>Simple ACK, ID=73, WriteProperty ACK |  |  |  |
|                             |                        | Remote Device Management<br>Virtual Terminal<br>Simple/Segment ACK<br>Errors | Created<br>Created<br>Created<br>Deleted                                             | List-Erro<br>Object<br>Object-AC<br>Object-Err<br>Object                                             | r<br>X<br>ror                                        |      |       |                                                                                                    |  |  |  |
|                             |                        |                                                                              | ReadPi<br>ReadPi<br>ReadPi<br>ReadPi<br>ReadR<br>Remov<br>WriteP<br>WriteP<br>WriteP | operty<br>opertyAt<br>opertyMu<br>opertyMu<br>ange<br>eListElem<br>roperty<br>ropertyMu<br>ropertyMu | CK<br>ultiple<br>ultiple-ACK<br>uent<br>ultiple-Ecco |      |       |                                                                                                    |  |  |  |

(12) ReadProperty  $\rightarrow IP$  Page: Destination chooses *GW-5492* 

| ReadProperty                                             |                                                                                                    |     |
|----------------------------------------------------------|----------------------------------------------------------------------------------------------------|-----|
| [IP] BVLCI   NPCI   Confirmed-Request   ReadProperty     | MyPort                                                                                                    | -   |
| <u>D</u> estination GW-5492 <b>▼</b> 192.168.255.1:47808 | <ul> <li>IP</li> <li>BVLL</li> <li>Network</li> <li>Alarm and Event</li> <li>File Access</li> <li>Object Access</li> <li>AddListElement</li> <li>CreateObject</li> <li>CreateObject-ACK</li> <li>CreateObject-Error</li> <li>DeleteObject</li> <li>ReadProperty</li> <li>ReadPropertyMultiple</li> <li>ReadPropertyMultiple-ACK</li> <li>RemoveListElement</li> <li>WritePropertyMultiple</li> <li>WritePropertyMultiple</li> <li>WritePropertyMultiple</li> <li>WritePropertyMultiple</li> <li>WritePropertyMultiple</li> <li>WritePropertyMultiple</li> </ul> |     |
| Object ID required                                       | - Send                                                                                                    |     |
|                                                          | Close Send & Cl                                                                                                    | ose |

#### (13) ReadProperty *->ReadProperty* Page, set *binary-input, 0, present-value*, and push *Send &*

| ReadProperty                                                                                                    |                                                                                                    |
|----------------------------------------------------------------------------------------------------|----------------------------------------------------------------------------------------------------|
| ReadProperty         IP       BVLCI       NPCI       Confirmed-Request       ReadProperty         Object ID       binary-input, 0       ID         Property       present-value           Array | MyPort  IP BVLL Network Alarm and Event File Access Object Access AddListElement ChangeListError CreateObject CreateObject                                      |
|                                                                                                    | CreateObject-Error<br>DeleteObject<br>ReadProperty<br>ReadProperty-ACK<br>ReadPropertyMultiple<br>ReadPropertyMultiple<br>ReadPropertyMultiple-ACK<br>ReadRange |
|                                                                                                    | WriteProperty<br>WritePropertyMultiple<br>WritePropertyMultiple                                                                                                 |
| 001955                                                                                                    | Close Send & Close                                                                                                    |

*Close* button. The steps are described as follows,

• Object ID: Push *ID...* button and choose *binary-input*, and instance is *0* while BO*0*.

| Object ID                                                                                 | ×                           |  |  |  |  |  |  |  |  |  |
|-------------------------------------------------------------------------------------------|-----------------------------|--|--|--|--|--|--|--|--|--|
| An object identifier is made of two components: an object type and<br>an instance number. |                             |  |  |  |  |  |  |  |  |  |
| Object Type                                                                               | analog-input                |  |  |  |  |  |  |  |  |  |
| Reserved Type                                                                             | 0 Reserved types range 0127 |  |  |  |  |  |  |  |  |  |
| Vendor Type                                                                               | Vendor Types range 1281023  |  |  |  |  |  |  |  |  |  |
| Instance                                                                                  | 0 Instance range 0.,4194303 |  |  |  |  |  |  |  |  |  |
| Here is how the value can be entered directly:                                            |                             |  |  |  |  |  |  |  |  |  |
|                                                                                           | analog-input, 0<br>OK       |  |  |  |  |  |  |  |  |  |

- Property: choose *Present-Value*
- Push *Send & Close* button, and VTS transmits packet and you can confirm that GW-5492's DI0 is *Active*.

| <b>3</b> 8 v    | TS - [vts3.cfg]                       |                  |                            |             |      |       |      |       |                                                                    |       |  |
|-----------------|---------------------------------------|------------------|----------------------------|-------------|------|-------|------|-------|--------------------------------------------------------------------|-------|--|
| File            | <u>E</u> dit <u>V</u> iew <u>S</u> en | d E <u>P</u> ICS | <u>T</u> ests <u>H</u> elp |             |      |       |      |       |                                                                    |       |  |
|                 | D 😂 🗑 🎒 X U 🏟 🕸 🖾 🖼 🔋 😵               |                  |                            |             |      |       |      |       |                                                                    |       |  |
| Ē               | 🖥 📷 📓 副 副 副 数 分 分 分 の                 |                  |                            |             |      |       |      |       |                                                                    |       |  |
| No.             | TimeStamp                             | Port             | Source                     | Destination | SNET | SADDR | DNET | DADDR | Service Type                                                       |       |  |
| →0              | 15:55:45.359                          | MyPort           | TD                         | GW-5492     |      |       |      |       | WriteProperty, ID=73 binary-output_0, present-value, active (1)    |       |  |
| ← 1             | 15:55:45.359                          | MyPort           | GW-5492                    | TD          |      |       |      |       | Simple ACK, ID=73, WriteProperty ACK                               |       |  |
| $\rightarrow 2$ | 16:01:11.890                          | MyPort           | TD                         | GW-5492     |      |       |      |       | ReadProperty, ID=74 binary-input_0, present-value                  |       |  |
| <b>←</b> 3      | 16:01:11.890                          | MyPort           | GW-5492                    | TD          |      |       |      |       | ReadProperty-ACK, ID=74, binary-input_0, present-value, active (1) |       |  |
|                 |                                       |                  |                            |             |      |       |      |       |                                                                    |       |  |
|                 |                                       |                  |                            |             |      |       |      |       |                                                                    |       |  |
| Ready           | r                                     |                  |                            |             |      |       |      |       | NU                                                                 | IM // |  |